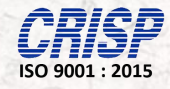

### **User Manual**

Of

#### Madhya Pradesh Directorate of Agriculture Engineering

For

#### "Process

of

### Download of Mobile App of MPDAGE"

(Version - 1.1)

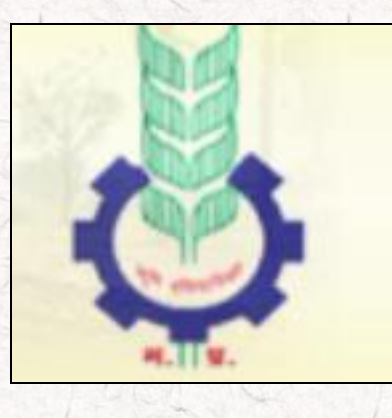

Prepared By: **Centre for Research and Industrial Staff Performance (CRISP)** (Established under Indo – German Technical Co – Operation) Postal Address: GPO Box 92, Bhopal – 462001. Office Address: Shyamla Hills, Opp. Manas Bhavan, Bhopal-462002, M.P. (India) **Web**: www.crispindia.com

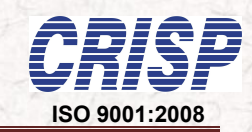

### Chapter 01

## Accessing web portal

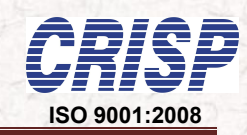

#### 1. How to access web portal?

User can access the website through the URL <a href="http://mpdage.org/">http://mpdage.org/</a> . The home page of the web site is shown below.

| हमारे बारे में हमारे मार्गदर्शक कृषि यंत्र परिचय यो                                                                                                    | जनाएँ कौशल विकास ल                                                                                                    | र्थे।<br>गेक सूचना आपके प्रश्न हमारे जवाब                                                                                                    |
|----------------------------------------------------------------------------------------------------|----------------------------------------------------------------------------------------------------|----------------------------------------------------------------------------------------------------|
|                                                                                                    |                                                                                                    |                                                                                                    |
| िहाड़ - टक हब (उदयानका फसल) हतू लाटरा दवारा निर्धापत प्राथामकता सुचा।<br>GeM पोर्टल के माध्यम से कंप्यू<br>कृषि यंत्रीकरण से सम्बंधित समाचार                                                                                                    | वर्ष 2018-19 म हाड़ - टक हब (गल्ना हाट<br>टर क्रय हेत् निविदा - नियम व शर्ते 🏧<br>ई- कथि यत्त्र अनदान                                                                                                    | स्टर) हत् बाटरा देवारा निधारत प्रधानकता सुचा। <sup>3</sup><br>संचालक संदेश                                                                                                    |
| और पट्रं<br>नवीनतम आदेश / परिपत्र<br>(संसोधित.)- 06-04-2018- यांत्रिक सहायक (उपयंत्री) के पद्रस्था<br>(संसोधित.)- 06-04-2018- यांत्रिक सहायक (उपयंत्री) के पद्रस्था<br>(संसोधित.)- 06-04-2018- यांत्रिक सहायक (उपयंत्री) के पद्रस्था<br>(संसोधित.)- 06-04-2018- यांत्रिक सहायक (उपयंत्री) के पद्रस्था<br>(संसोधित.)- 06-04-2018- यांत्रिक सहायक (उपयंत्री) के पद्रस्थाप्ता के प्रायत<br>कृषि यत्र्य एवं सियाई उपकरणी पर अनुदान की ऑनलाइन टयवस्था<br>और पट्रं | ट्रिपियंत्रअनुदान<br>विभाग की योजनाओं अंतर्गत अनुदान प्र<br>करने की जानकारी के लिए किसक करें<br>संव्यालनालय द्वारा<br>संव्यालनालय द्वारा<br>संव्यालय संव्यालय संव्यालय संव्यालय संव्यालय संव्यालय संव्यालय संव्यालय संव्यालय संव्या संव्या संव्या संव्यालय संव्या संव्यान संव्यान संव्यालय संव्या संव्यालय संव्यालय संव्या संव्या संव्यान संव्यालय संव्या संव्या संव्यालय संव्या संव्या संव्या संव्या संव्या संव्या संव्यालय संव्या संव्या सं | Unit     Click to enable Adobe Flash   Player     Solution username     Username     Password   Enter Text     Enter Text     I unin                                                                                                    |
| जिलें<br>अनुसार<br>प्रोफाईल<br>महत्वपूर्णवेबलिंक्स<br>• किसान कल्याण तथा कृषि विकास विभाग                                                                                                    | 💰 कृषि थंत्रो एवं उपकरणों<br>निर्माताओं का पंजीयन                                                                                                    | ت المعند المعند الم |
| <ul> <li>केंद्रीय कृषि अभियांत्रिकी संस्थान (CIAE)</li> <li>और देखें</li> </ul>                                                                                                    |                                                                                                    | रिस्ति कि विदेश                                                                                                    |
|                                                                                                    | रूच भनिषि                                                                                                    |                                                                                                    |

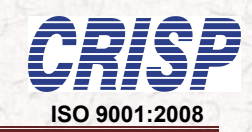

4

## Chapter 02

# Accessing the Mobile App link

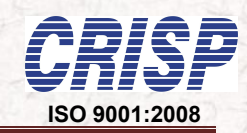

2. How to Find Mobile App Download link?

"Download MPDAGE App" which appeared at the Header of the Home page.

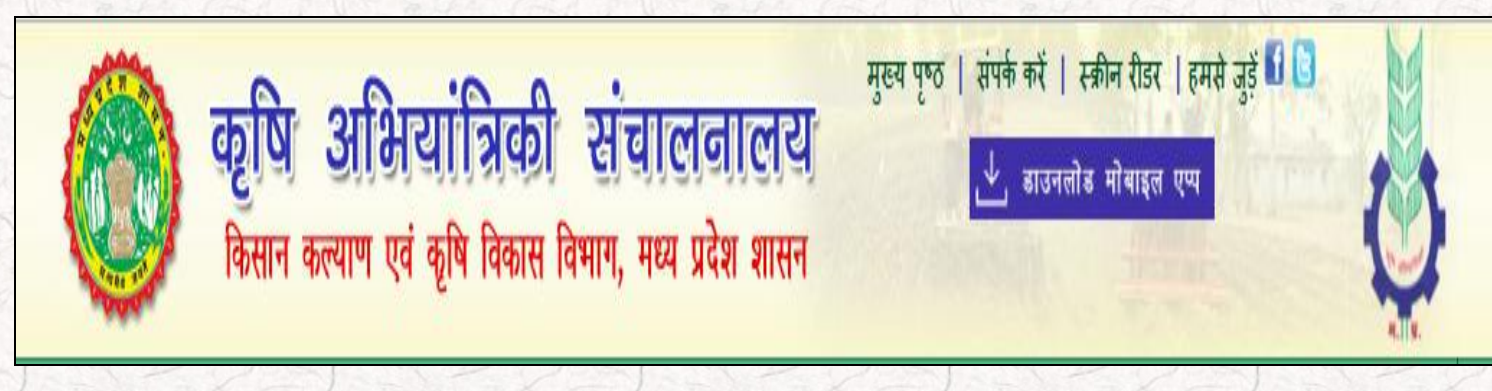

2.1 HEADER of the Home Page

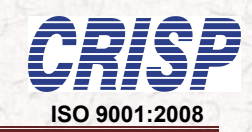

## Chapter 03

# Download Process of MPDAGE Mobile App

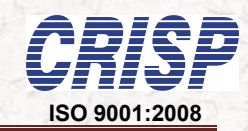

7

#### 3. How to Download the MPDAGE mobile app?

As soon as clicks on the "Download MPDAGE App" then it will be started the download as mentioned in below screen of mobile.....

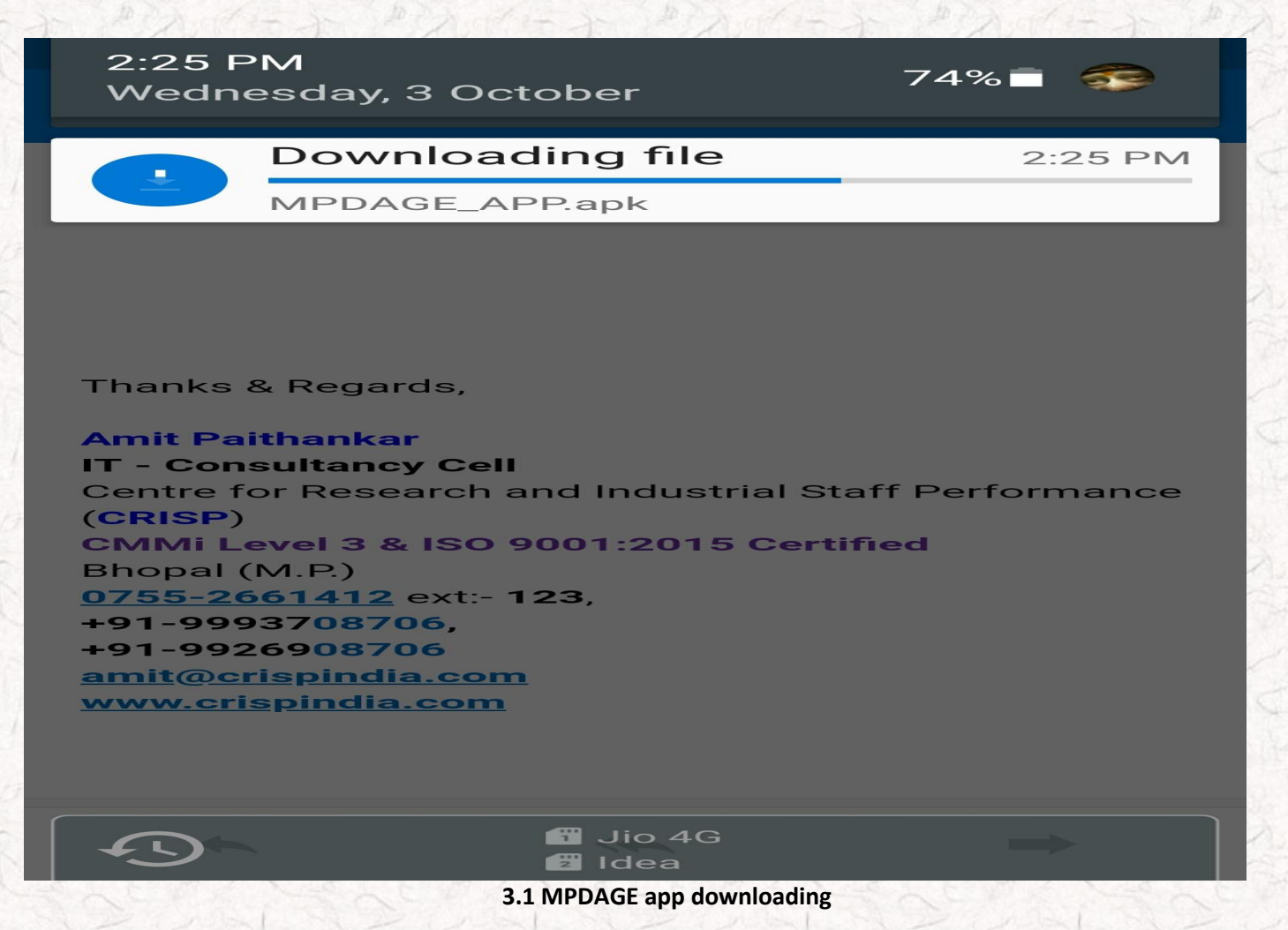

After downloading an MPDAGE app will be remain in Download folder of particular mobile.

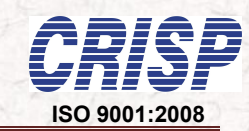

8

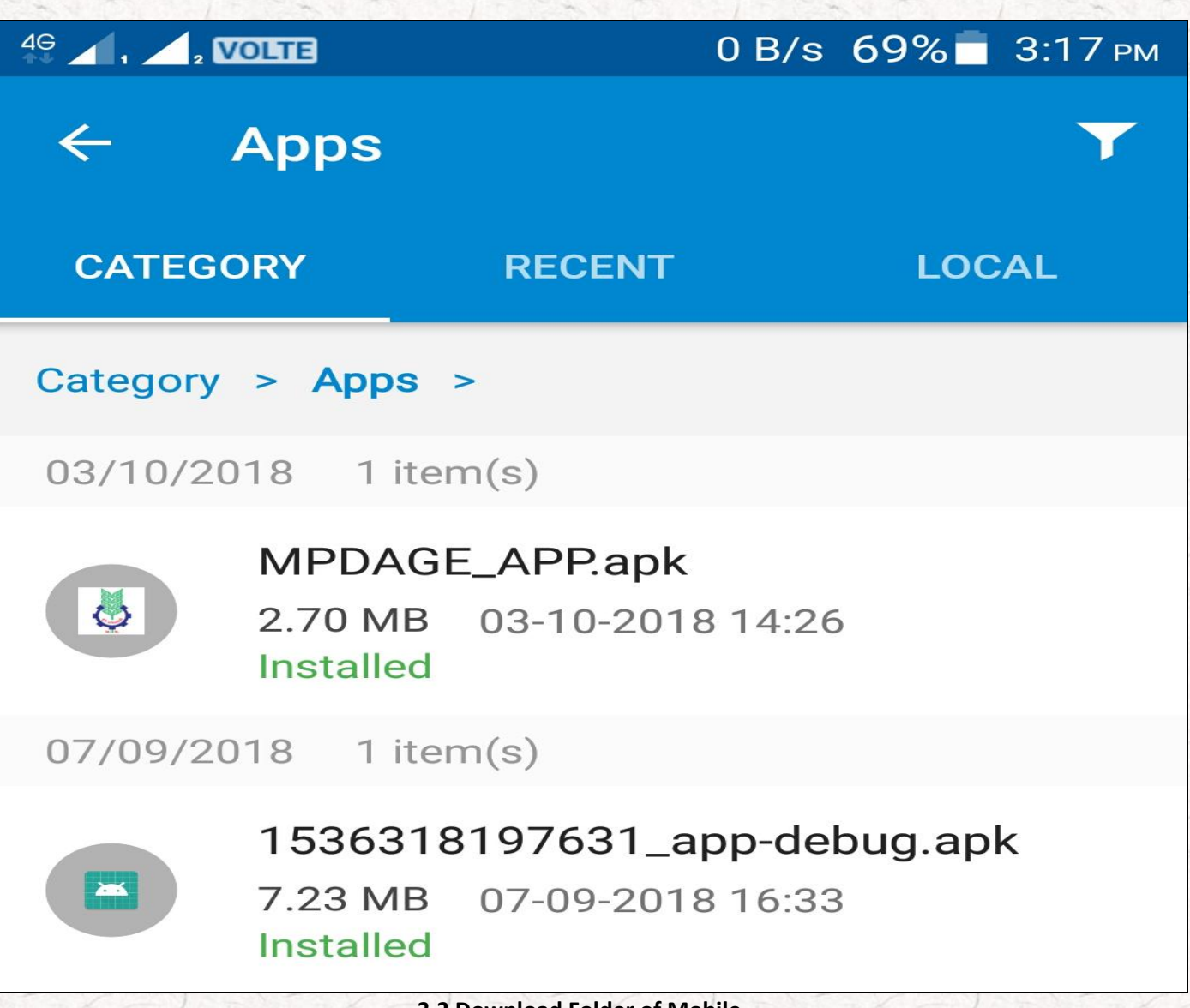

3.2 Download Folder of Mobile

As soon as clicks on particular app then it will be ready to installation as mentioned in below screen....

VOLTE

4G ♠

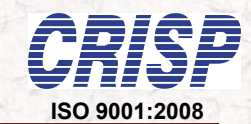

2:26 рм

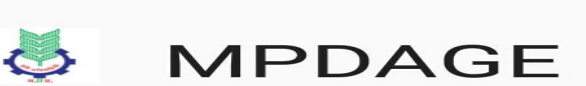

Do you want to install this application? It does not require any special access.

12.57 KB/s 74%

#### CANCEL

#### INSTALL

3.3 App ready to Install

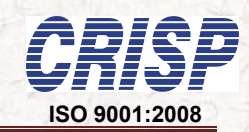

An installation process is on progress as mentioned in below screen....

| 4G<br>++ 1 2 2                  | olte 📭                     | 7.45 KB/s             | 74%           | 2:26 рм         |
|---------------------------------|----------------------------|-----------------------|---------------|-----------------|
|                                 | MPDAGE                     |                       |               |                 |
| Insta                           | lling                      |                       |               |                 |
| 3.4 Installation is on Progress |                            |                       |               |                 |
| After installation below screen | process on progress then " | Deny or Allow" screen | is appeared a | as mentioned in |

|                      | 1.68 KB/s      | 74% 🗖     | 2:26 рм |
|----------------------|----------------|-----------|---------|
| MPDAGE               |                |           |         |
| Installing           |                |           |         |
|                      | _              |           | -       |
| Google Play F        | Protect        |           |         |
| Outlook              |                |           |         |
| Allow installation f | from this s    | ource?    |         |
| CANC                 |                | LLOW      |         |
| 3.5 Deny of          | r Allow screen | a, 204517 | Clapso  |

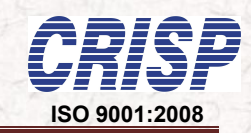

Finally installation process has been completed...

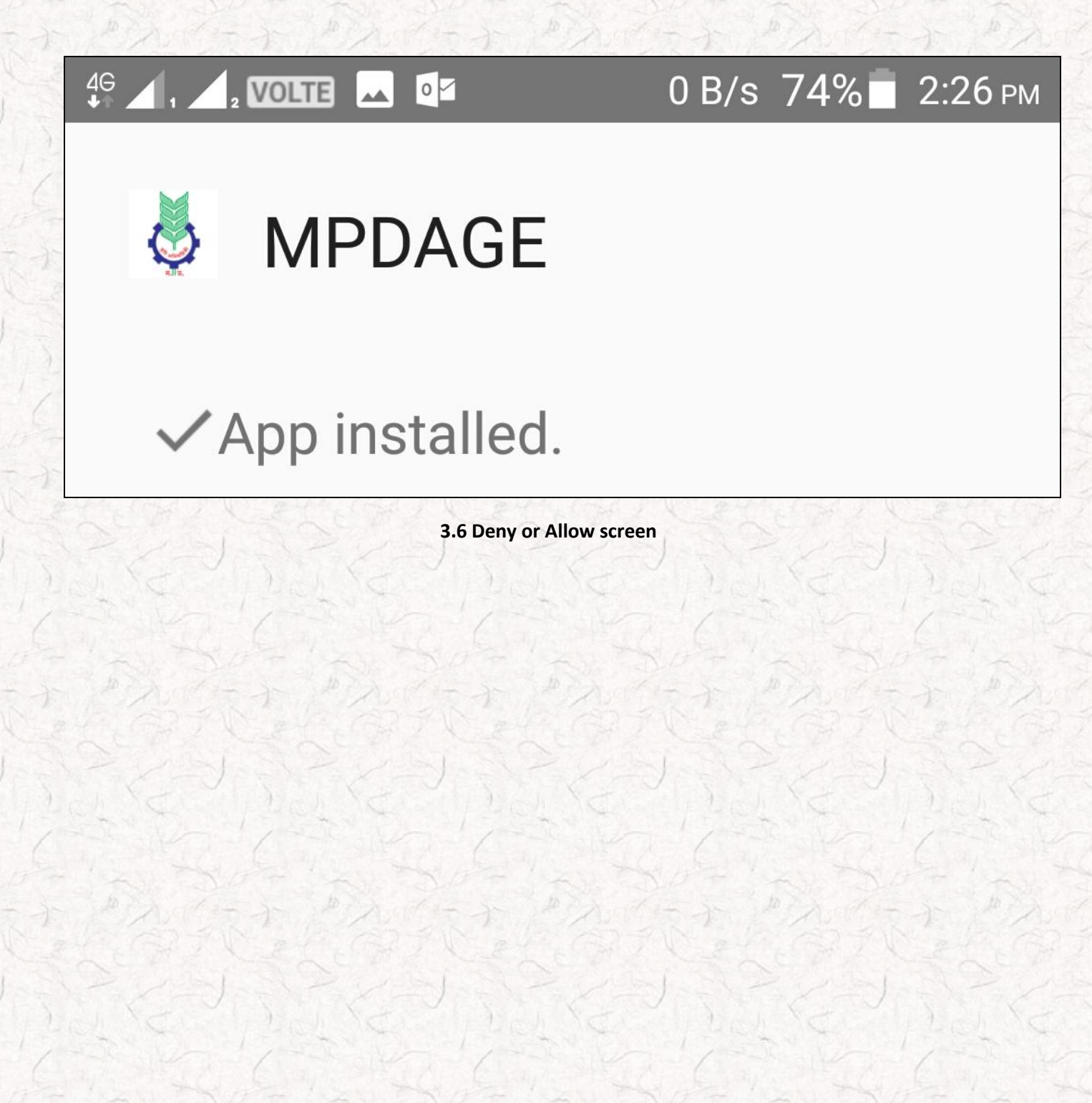

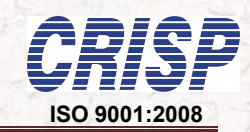

## Chapter 04

## **MPDAGE Mobile App**

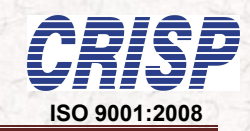

#### 4. How to open the MPDAGE mobile app?

As soon as clicks on the "MPDAGE" icon as appeared at the mobile device home page as mentioned in below screen of mobile.....

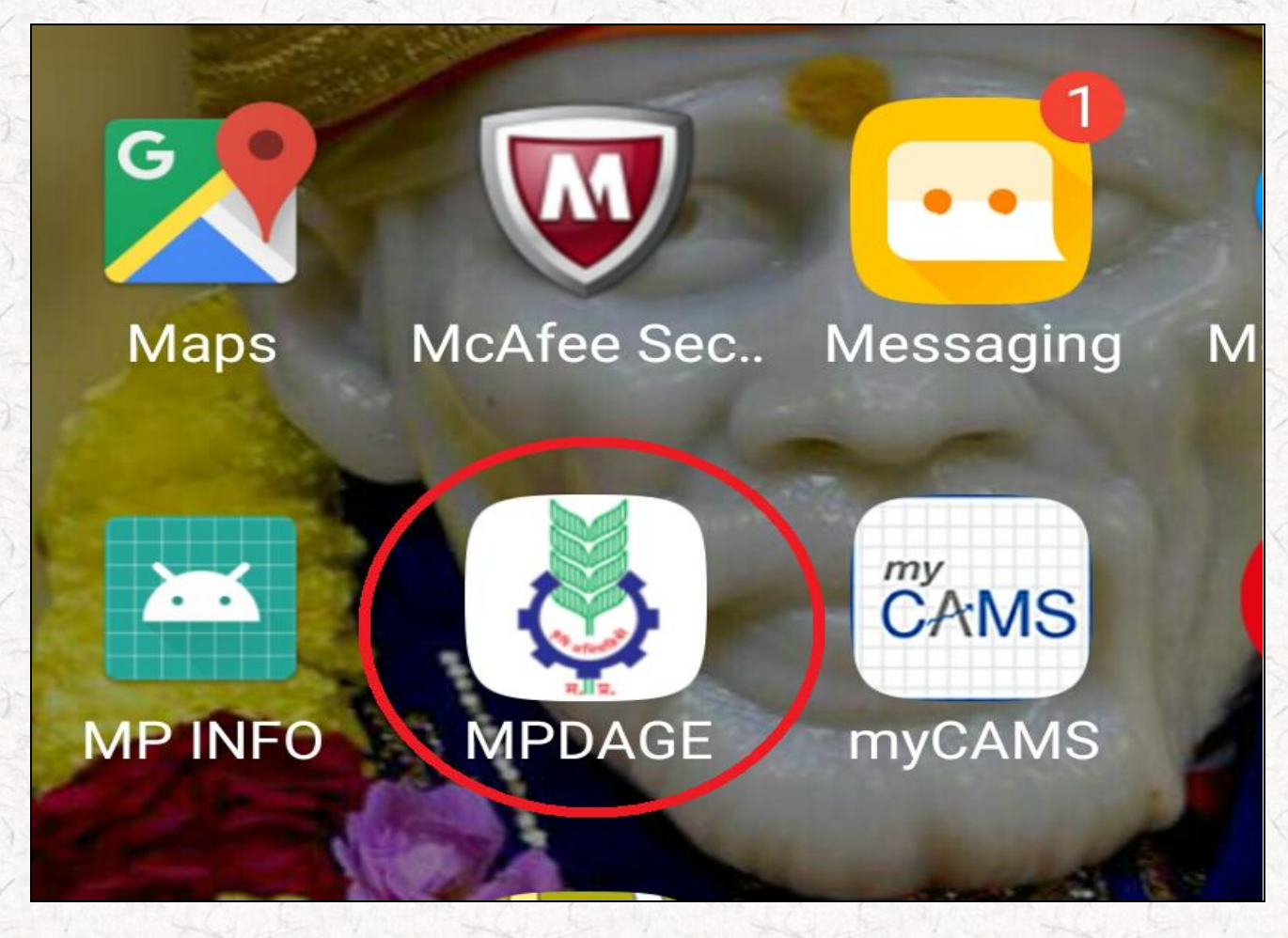

4.1 MPDAGE Icon at Home page of Mobile device

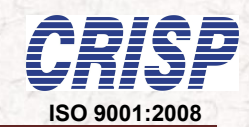

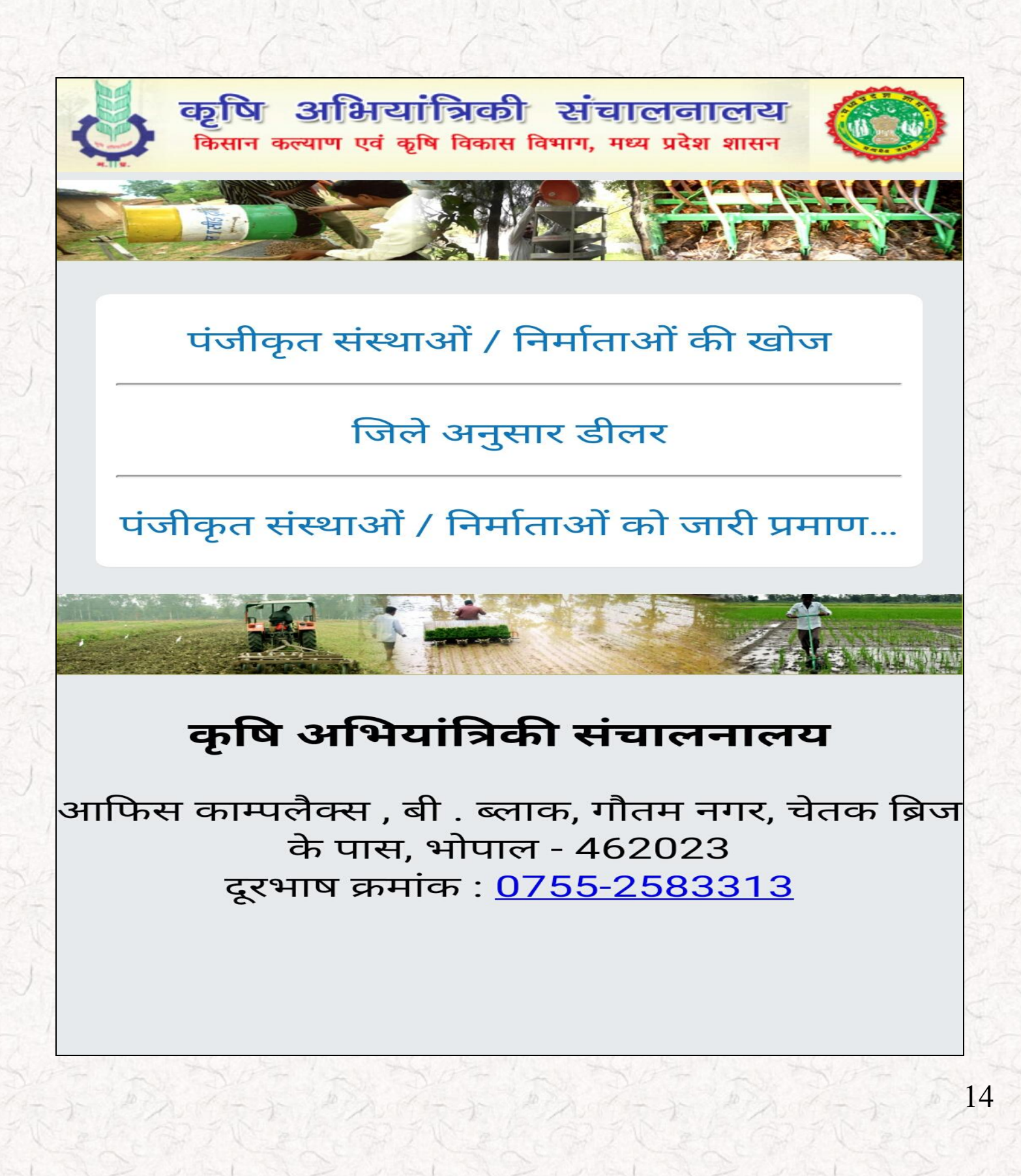